# Account instellen Apple mail 9

Stap 1

1. Start Apple Mail

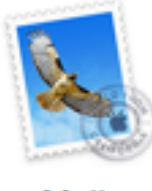

Mail

### Stap 2

- 1. Klik op [ Mail]
- 2. Klik op [ Voeg account toe... ]

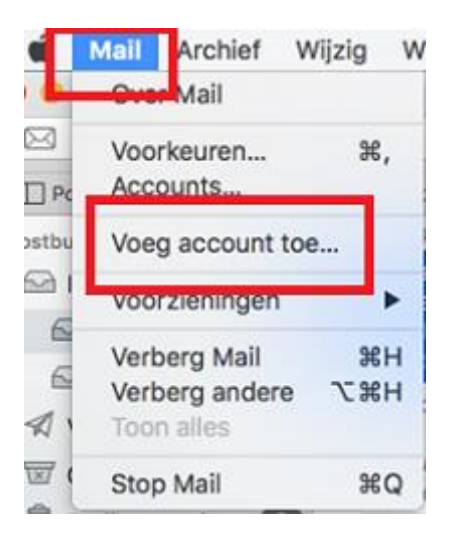

### Stap 3

- 1. Selecteer in de pop-up de optie [ Andere Mail-account... ]
- 2. Klik op [ Ga door ]

| Kies een Mail- | accountaanbieder           |
|----------------|----------------------------|
|                | <ul> <li>iCloud</li> </ul> |
|                | Eschange                   |
|                | • Google                   |
|                | • YAHOO!                   |
|                | ○ Aol.                     |
| [              | Andere Mail-account        |
| ?              | Annuleer Ga door           |

### Stap 4

- 1. Voer je [ Naam ], [ E-mailadres ] en [ wachtwoord ] in
- 2. Klik op [ Login ]

| Voeg een Mail-account toe                      |  |  |  |  |
|------------------------------------------------|--|--|--|--|
| Geef om te beginnen de volgende informatie op: |  |  |  |  |
| Naam: Je naam                                  |  |  |  |  |
| E-mailadres: info@domeinnaam.nl                |  |  |  |  |
| Wachtwoord:                                    |  |  |  |  |
| Annuleer Vorige Log in                         |  |  |  |  |

## Stap 5

Vul de volgende gegevens in of controleer deze:

- E-mailadres: je e-mailadres.
   Gebruikersnaam: de gebruikersnaam is je e-mailadres.
- 2. Wachtwoord: het bijbehorende wachtwoord van je e-mailaccount.
- 3. Type account: Selecteer hier IMAP
- 4. Server inkomende e-mail: vul avatar.dicode.nl in
- 5. Server uitgaande e-mail: vul avatar.dicode.nl in
- 6. Klik daarna op [ Log in ]

| E-mailadres:             | info@domeinnaam.nl                                 |
|--------------------------|----------------------------------------------------|
| Gebruikersnaam:          | info@domeinnaam.nl                                 |
| Wachtwoord:              | •••••                                              |
| Type account:            | ТМАР                                               |
| Server inkomende e-mail: | avatar.dicode.nl                                   |
| Server uitgaande e-mail: | avatar.dicode.nl                                   |
|                          | Controle van accountnaam of wachtwoord<br>mislukt. |
| Annuleer                 | Vorige Log in                                      |

#### Stap 6

- 1. Laat in het volgende scherm in ieder geval [ Mail ] aangevinkt.
- 2. Vink eventueel [ notitie ] uit.
- 3. Klik dan op [ Gereed ]

Je Apple Mail9 is nu ingesteld en klaar voor gebruik.

Maak een nieuw e-mail bericht en verstuur deze aan je eigen e-mailadres. Met een paar minuten zou dit bericht moeten worden verzonden en ontvangen en weet je zeker dat alles goed werkt.

| Selecteer de programma's die u met deze account wilt gebruiken: |        |        |  |  |
|-----------------------------------------------------------------|--------|--------|--|--|
| 🗹 🕵 Mail                                                        |        |        |  |  |
| ✓ 1 Notities                                                    |        |        |  |  |
| Annuleer                                                        | Vorige | Gereed |  |  |